### ИМПОРТ GRADLE ПРОЕКТА SPRING BOOT B INTELLIJ IDEA

### ПОДГОТОВКА

- При необходимости устанавливаем IntelliJ IDEA Ultimate (доступен 30 дневный испытательный период)
- Устанавливаем Java 1.8, прописываем переменные среды (системные переменные):
  - JAVA\_HOME: C:\Program Files\Java\jdk1.8.x\_xx\
  - о Добавляем в Path: %JAVA\_HOME%\bin
- Загружаем Gradle, распаковываем и также добавляем к переменной Path:
  - о Добавляем в Path: C:\gradle\bin
- Клонируем репозиторий

#### ИМПОРТ ПРОЕКТА

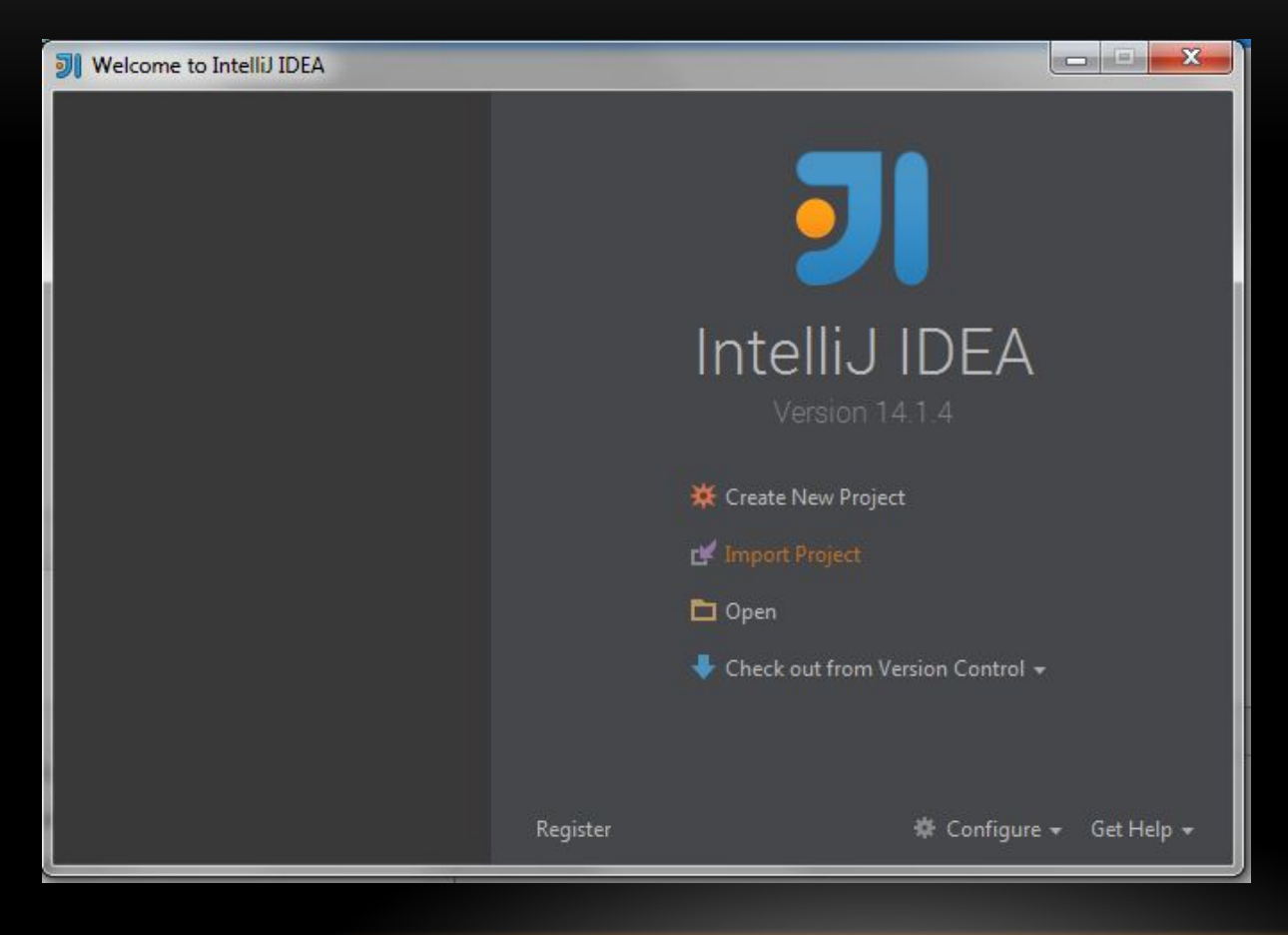

- Запускаем среду
- Выбираем пункт импортировать проект

### ВЫБИРАЕМ ПРОЕКТ ДЛЯ ИМПОРТА

| Select File or Directory to Import                                                                                                    |               |  |  |  |
|----------------------------------------------------------------------------------------------------|---------------|--|--|--|
| Select directory with <b>existing sources</b> ,<br><b>Eclipse</b> project (.project) or classpath (.classpath) file,<br><b>Maven</b> project file (pom.xml),<br><b>Bnd/Bndtools</b> workspace ( <b>workspace</b> /cnf),<br><b>Flash Builder</b> project file (.project, *.fxp, *.fxpl),<br><b>Gradle</b> build script (*.gradle).                                                                                                    |               |  |  |  |
| 😭 📼 키 🕞 📴 🗙 🕼 💷                                                                                                    | Hide path     |  |  |  |
| C:\Users\Roman\IdeaProjects\demo C:\Users\Roman\IdeaProjects\demo Downloads Downloads Dropbox Favorites GoogleC GoogleC GoogleChrome Gougletst GleaProjects C IdeaProjects C IdeaProject C IdeaProject C IdeaProjec |               |  |  |  |
|                                                                                                    | tree.<br>Help |  |  |  |

 В качестве проекта для импорта указываем склонированный ранее репозиторий

#### ВЫБИРАЕМ ТИП ПРОЕКТА

- Выбираем тип проекта Gradle
- Жмем далее

| In | port Project                               |
|----|--------------------------------------------|
|    | Create project from existing sources       |
|    | Import project from external <u>m</u> odel |
|    | 🖨 Eclipse                                  |
|    | Fx Flash Builder                           |
|    | m Maven                                    |
|    | Previous <u>N</u> ext Cancel Help          |

# НАСТРОЙКА

 Указываем расположение Gradle и JDK (в случае если не установлены переменные среды или, например, в системе установлено несколько версий Java)

| 列 Import Project                     |                                                                           | x |
|--------------------------------------|---------------------------------------------------------------------------|---|
| Gradle project:                      | C:\Users\Roman\IdeaProjects\demo\build.gradle                             |   |
| 🗹 Use auto-import                    |                                                                           |   |
| Create directories for empty content | roots automatically                                                       |   |
| Use default gradle wrapper (not cont | igured for the current project)                                           |   |
| Use customizable gradle wrapper      | 1) Gradle wrapper customization in script, works with Gradle 1.7 or later |   |
| Use local gradle distribution        |                                                                           |   |
| Gradle home:                         |                                                                           |   |
| Gradle JVM:                          | 📑 18 (java version "1.8.0_77", path: C:/Program Files/Java/jdk1.8.0_77)   | • |
| Project format:                      | .idea (directory based)                                                   | • |
| Global Gradle settings               |                                                                           |   |
|                                      |                                                                           |   |
|                                      |                                                                           |   |
|                                      |                                                                           |   |
|                                      |                                                                           |   |
|                                      |                                                                           |   |
|                                      |                                                                           |   |
|                                      |                                                                           |   |
|                                      |                                                                           |   |
|                                      |                                                                           |   |
|                                      | Previous <u>Finish</u> Cancel Help                                        | p |

## НАСТРОЙКА (ПРОДОЛЖЕНИЕ)

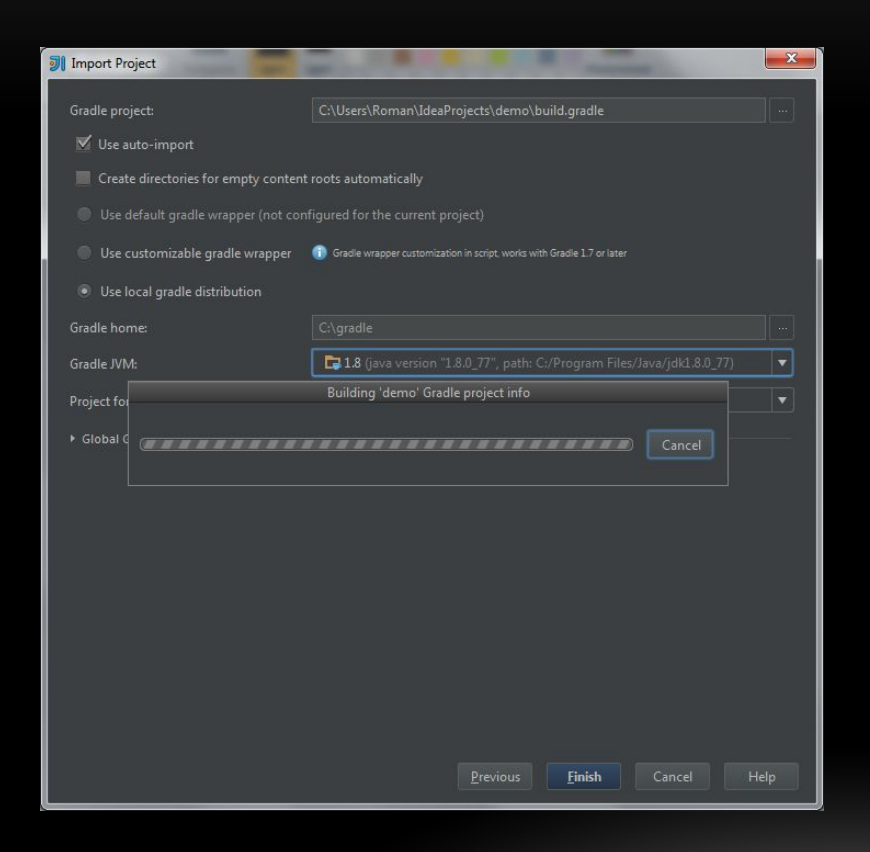

 После выбора параметров проекта произойдет импорт зависимостей Gradle

#### СТРУКТУРА ПРОЕКТА

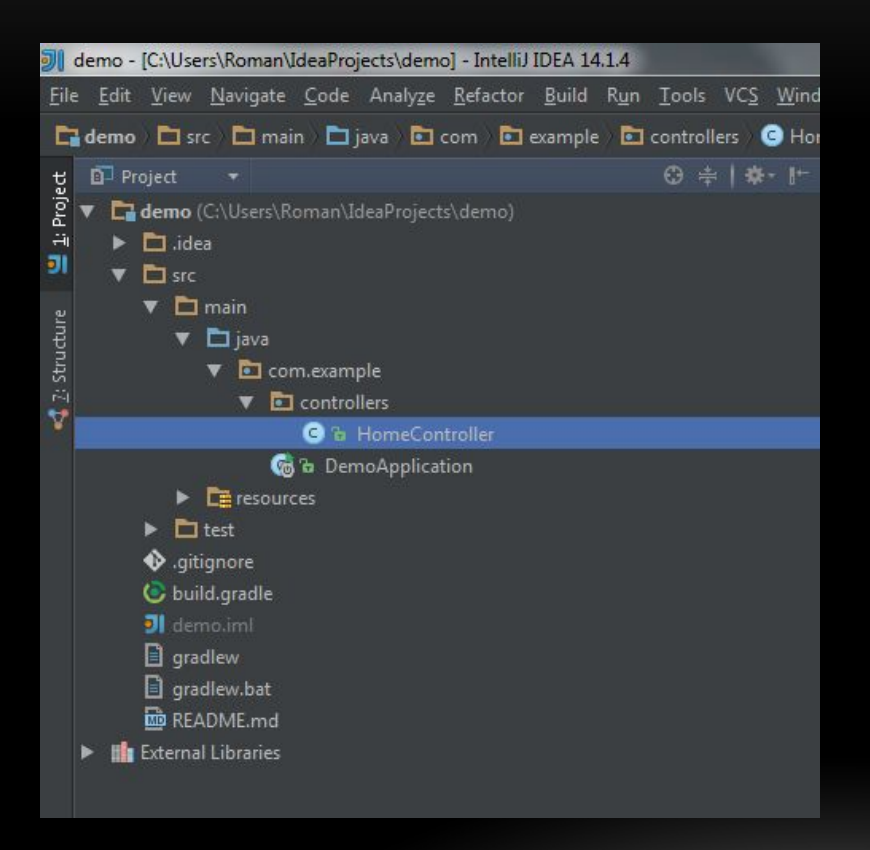

• После импорта проект будет иметь структуру, представленную на рисунке

### НАСТРОЙКА ЗАПУСКА

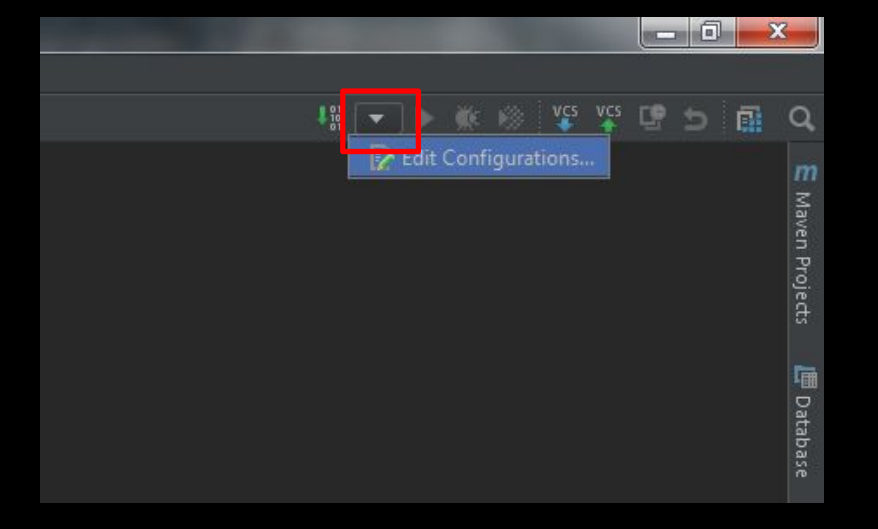

• В меню конфигураций выбираем пункт редактирования

### НАСТРОЙКА ЗАПУСКА (ПРОДОЛЖЕНИЕ)

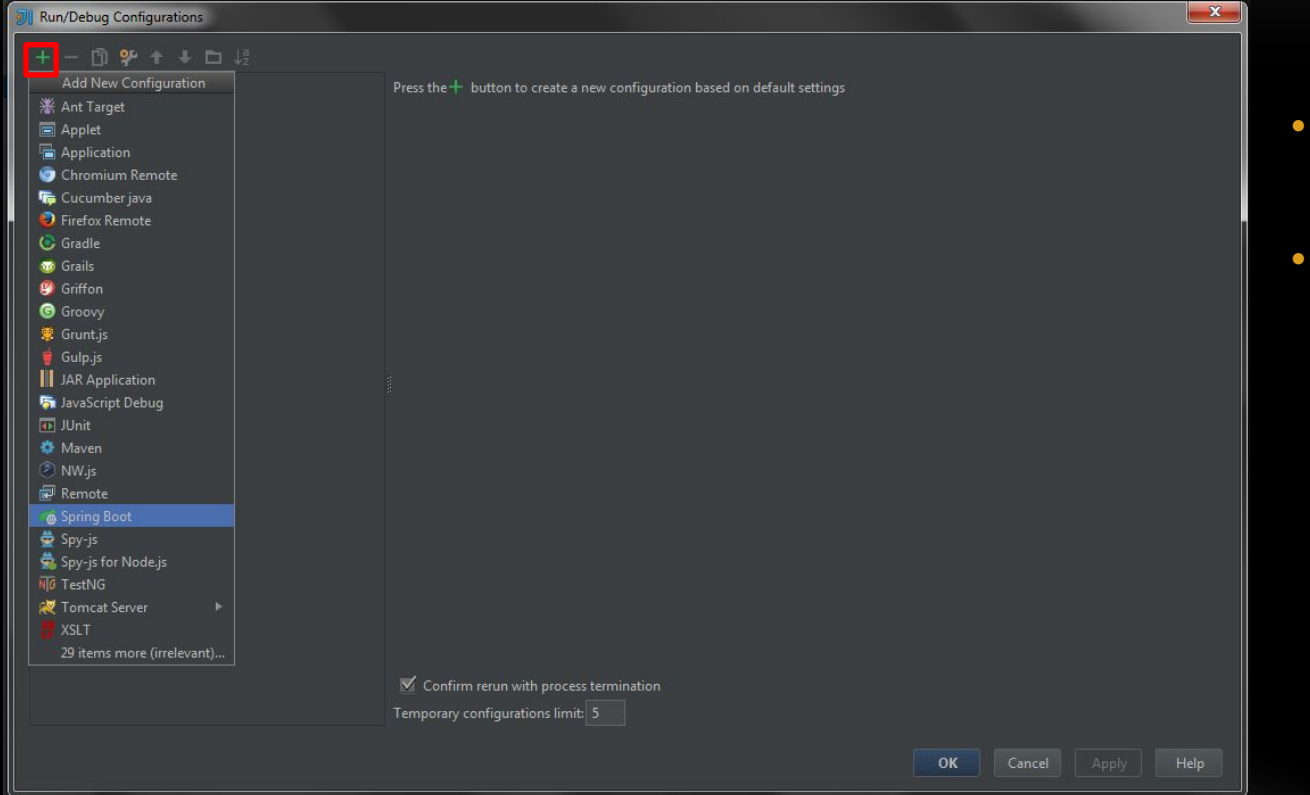

- Жмем добавить конфигурацию
- выбираем Spring Boot из списка

### НАСТРОЙКА ЗАПУСКА (ПРОДОЛЖЕНИЕ)

| Run/Debug Configurations                |                                                  | ×                                 |
|-----------------------------------------|--------------------------------------------------|-----------------------------------|
| + - 🛱 🛠 🕈 🕨 🛱                           | Name: Unnamed Sha                                | re 🗹 Single <u>i</u> nstance only |
| ▼ no Spring Boot                        | Configuration Logs                               |                                   |
| Summed     Summed     Summed     Summed | Main class:                                      |                                   |
| l í                                     | Choose Main Class                                |                                   |
|                                         | Search by Name Project                           |                                   |
|                                         | Include <u>n</u> on-project classes              |                                   |
|                                         | ٩                                                |                                   |
| i i i                                   | 🚱 DemoApplication (com.example) demo 🖬           |                                   |
|                                         |                                                  |                                   |
|                                         |                                                  |                                   |
|                                         |                                                  |                                   |
|                                         |                                                  |                                   |
|                                         |                                                  |                                   |
|                                         |                                                  |                                   |
|                                         | Value                                            | + •                               |
|                                         | OV Carcel                                        | Ť                                 |
|                                         |                                                  | +                                 |
|                                         |                                                  |                                   |
|                                         | Comm No Carina Dant Auriliation Characantified   |                                   |
|                                         | Those we spring boot Apprication class specified |                                   |
|                                         | OK Canc                                          | el <u>A</u> pply Help             |

 Указываем главный класс приложения

## НАСТРОЙКА ЗАПУСКА (ПРОДОЛЖЕНИЕ)

| Run/Debug Configurations |                                |                             |                        | ×         |
|--------------------------|--------------------------------|-----------------------------|------------------------|-----------|
| + - 🖞 🛠 🕈 🕨 🛱            | <u>N</u> ame: Unnamed          |                             | 📕 Share 🗹 Single insta | ance only |
| ▼ 👩 Spring Boot          | Configuration Logs             |                             |                        |           |
| Onnamed     Second State | Main class:                    | com.example.DemoApplication |                        |           |
|                          | <u>V</u> M options:            |                             |                        | 1         |
|                          | Program arguments:             |                             |                        | 1         |
|                          | Working directory:             |                             |                        |           |
|                          | <u>E</u> nvironment variables: |                             |                        |           |
|                          | Use classpath of m <u>o</u> d  | Ca demo                     |                        |           |
|                          | Use alternative JRE:           |                             |                        |           |
|                          | Spring Boot Settings           |                             |                        |           |
|                          | Enable <u>d</u> ebug output    | Hide Banner                 |                        |           |
|                          | Active Profiles:               |                             |                        |           |
|                          | Override parameters            |                             |                        |           |
|                          | Enabled                        | Name                        | Value                  |           |
|                          |                                |                             |                        |           |
|                          |                                |                             |                        |           |
|                          |                                |                             |                        |           |
|                          |                                |                             |                        |           |
|                          |                                |                             |                        |           |
|                          |                                | ок                          | Cancel <u>Apply</u>    | Help      |

 Подтверждаем внесение изменений

#### ЗАПУСК ПРИЛОЖЕНИЯ

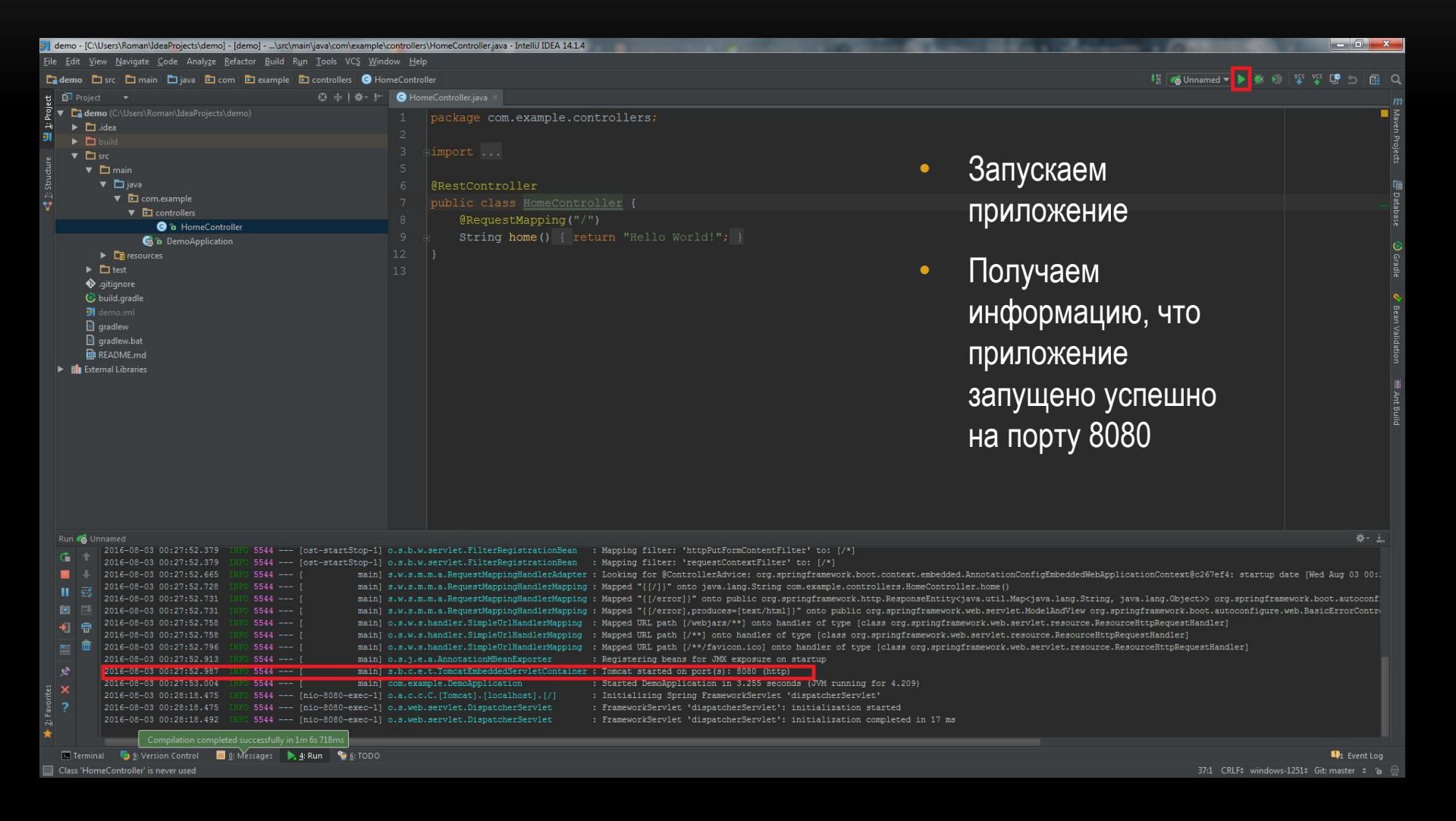

#### ПРОВЕРКА РАБОТЫ

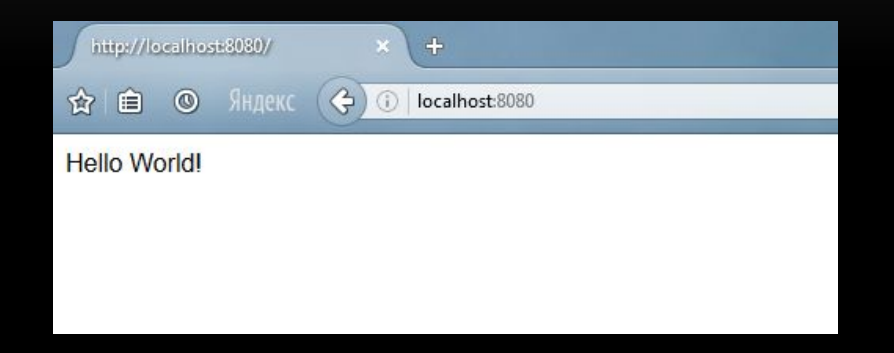

- Открываем браузер по адресу http://localhost:8080/
- Видим строку приветствия